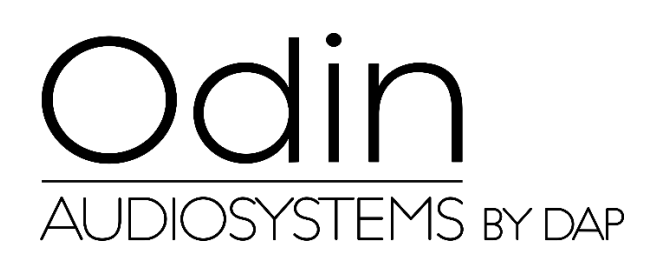

MANUALE

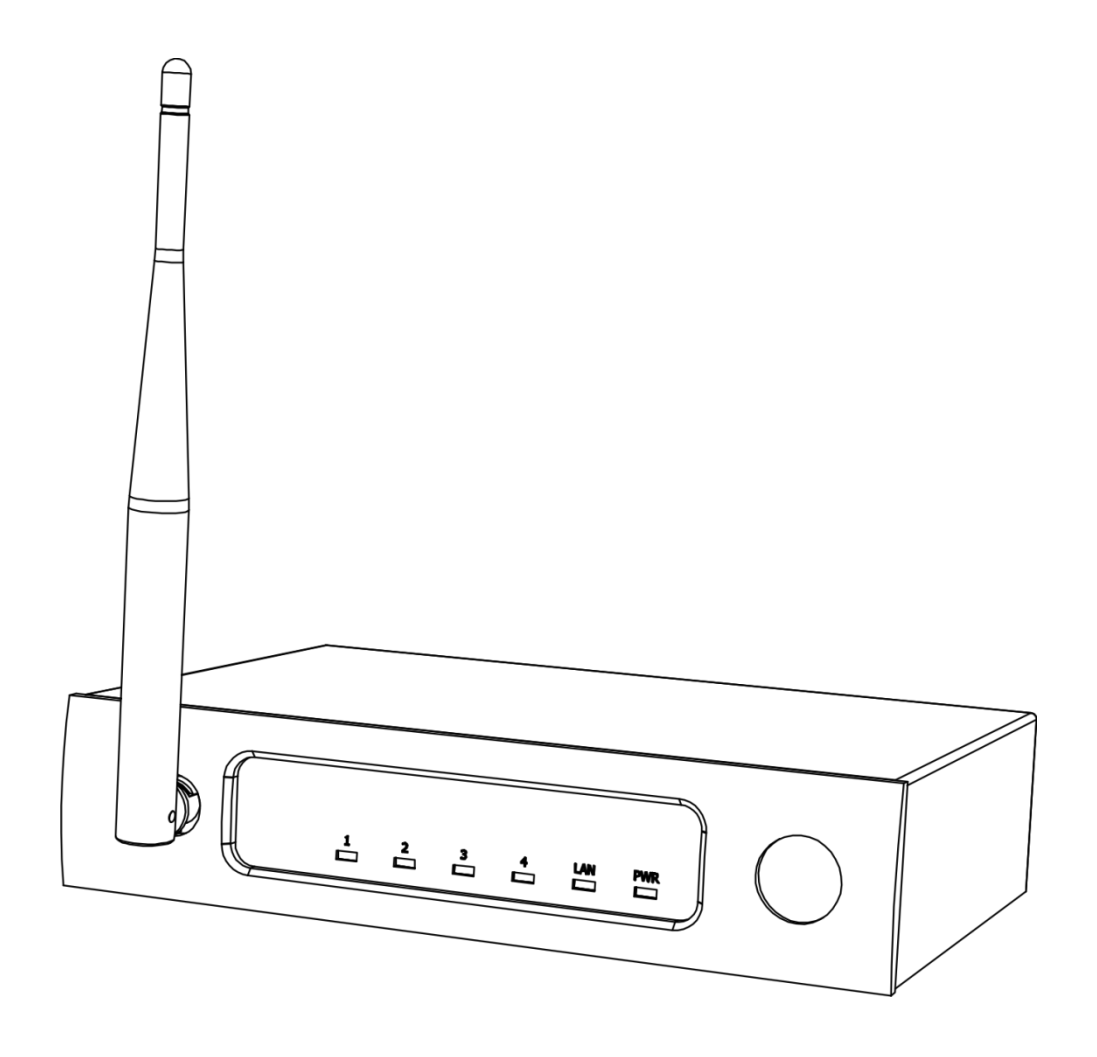

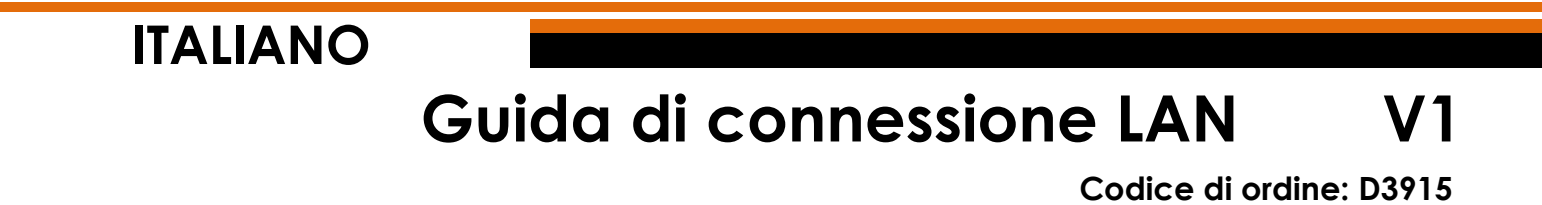

## Configurazione e funzionamento

## Regolazione delle impostazioni di connessione ODIN CL-4

- 01) Stabilire una connessione col dispositivo ODIN CL-4 Connect.
- 02) Normalmente SSID = ODIN. La password è: T-8A!Odin!S-18A. Tuttavia se l'apparecchio è stato resettato ai valori di fabbrica ("factory default"), SSID = CL-4. La password in tal caso sarà: 12345678
- 03) Aprire il propri browser web e digitare nella barra degli indirizzi 10.10.100.254.
- 04) Ora sarà necessario inserire il login e la password (Login: admin; Password: admin).
- 05) Andare su MODE SELECTION (SELEZIONE MODALITÀ) e selezionare **STA MODE** (Station mode Modalità stazione), quindi fare clic su APPLY (APPLICA).

| Mode Selection        | Working Mode Configuration                                               |
|-----------------------|--------------------------------------------------------------------------|
| AP Interface Setting  | You may configure the Uart-WIFI module wifi mode and data transfor mode. |
| STA Interface Setting |                                                                          |
| Application Setting   | Access Point                                                             |
| Device Management     | Station Mode                                                             |
|                       | Data Transfor Mode Transparent Mode *                                    |

06) Fare clic su DEVICE MANAGEMENT (GESTIONE DISPOSITIVO) e poi fare clic su RESTART (RIAVVIA).

| Restart Module |         |
|----------------|---------|
| Restart Module | Restart |

07) Il dispositivo CL-4 Connect verrà resettato e caricherà le impostazioni aggiornate.

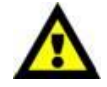

Ora il dispositivo CL-4 Connect NON SARÀ più accessibile tramite browser web (Wi-Fi).

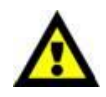

08) Collegare il dispositivo secondo uno dei 2 metodi (rimandiamo alle pagine 2-3, Metodo #1 e #2).

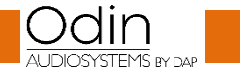

## Metodo 1

01) Collegare il dispositivo CL-4 Connect a uno switch tramite LAN. Collegare un PC a uno switch tramite LAN.

| IP DHCP | DHCP-server | STA Mode<br>Static IP 10.10.100.254 |
|---------|-------------|-------------------------------------|
|         |             |                                     |
|         |             | rig. u i                            |

## Verificare che lo switch non si serva dell'indirizzo IP 10.10.100.254! Questo indirizzo IP viene usato esclusivamente dal dispositivo CL-4 Connect!

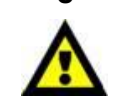

- 02) Aprire il software Odin Editor e fare clic su CONNECT (CONNETTI).
- 03) Fare clic su SCANF. Il sistema cercherà automaticamente l'IP e i MAC address del dispositivo.

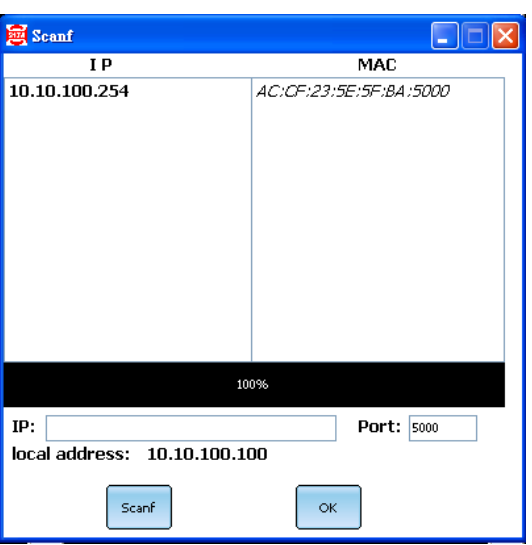

04) Fare clic sull'indirizzo IP per selezionarlo. Fare clic sul pulsante OK per confermare.

| 👼 Scanf                     |                        |
|-----------------------------|------------------------|
| IP                          | MAC                    |
| 10.10.100.254               | AC:CF:23:5E:5F:BA:5000 |
|                             |                        |
|                             |                        |
|                             |                        |
|                             |                        |
|                             |                        |
|                             |                        |
|                             |                        |
|                             |                        |
|                             |                        |
|                             |                        |
| 10                          | 0%                     |
| IP: 10.10.100.254           | Port: 5000             |
| local address: 10.10.100.10 | 00                     |
| Scanf                       | ок                     |

05) Ora si è connessi al dispositivo CL-4 Connect tramite LAN.

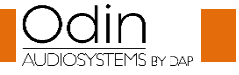

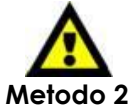

In caso di problemi legati alle impostazioni della propria rete locale, rivolgersi al proprio fornitore software di zona.

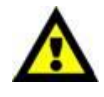

Fig. 02

- 01) Collegare il dispositivo CL-4 Connect a una PC tramite LAN.
- 02) Assegnare un indirizzo IP statico al proprio PC. Dovrebbe essere compreso nel range **10.10.100.xxx**. Il valore di subnet mask dovrebbe essere **255.255.255.0**.

| Static IP     | STA Mode             |
|---------------|----------------------|
| 10.10.100.xxx | Static IP 10.100.254 |
|               |                      |

- 03) Aprire il software Odin Editor e fare clic su CONNECT (CONNETTI).
- 04) Fare clic su SCANF. Il sistema cercherà automaticamente l'IP e i MAC address del dispositivo.

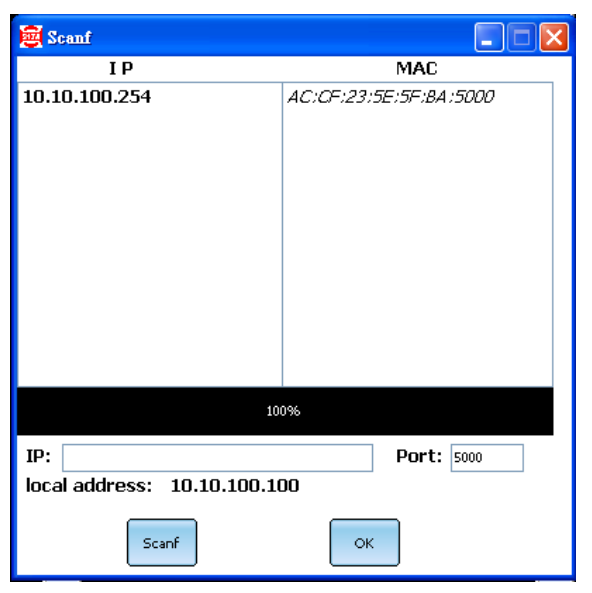

05) Fare clic sull'indirizzo IP per selezionarlo. Fare clic sul pulsante OK per confermare.

| 🗟 Scanf                                          |                        |
|--------------------------------------------------|------------------------|
| IP                                               | MAC                    |
| 10.10.100.254                                    | AC:CF:23:5E:5F:BA:5000 |
|                                                  |                        |
| 100                                              | 0%                     |
| IP: 10.10.100.254<br>local address: 10.10.100.10 | Port: 5000             |
| Scanf                                            | ок                     |

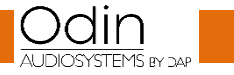

06) Ora si è connessi al dispositivo CL-4 Connect tramite LAN.

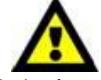

In caso di problemi legati alle impostazioni della propria rete locale, rivolgersi al proprio fornitore software di zona.

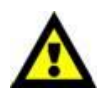

Il design e le specifiche tecniche del prodotto sono soggette a variazioni senza preavviso.

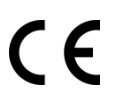

Sito web: <u>www.odin-audiosystems.com</u> Email: <u>service@highlite.com</u>

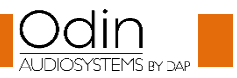

| <b>~</b> • - | <br>    |      |  |
|--------------|---------|------|--|
| GUIG         | conness | ione |  |
| 0010         | conness |      |  |

| Note |
|------|
|      |
|      |
|      |
|      |
|      |
|      |
|      |
|      |
|      |
|      |
|      |
|      |
|      |
|      |
|      |
|      |
|      |
|      |
|      |
|      |
|      |
|      |
|      |
|      |
|      |
|      |
|      |
|      |

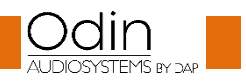

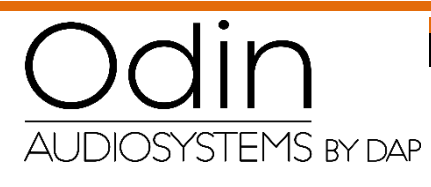

©2018 ODIN